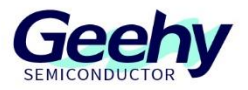

# **Application Note**

# **Document No.: AN1157**

# APM32F4xx\_SDK Quick Start Guide

Version: V1.0

© Geehy Semiconductor Co., Ltd.

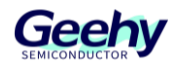

# 1. Introduction

The APM32F4xx SDK (Software Development Kit) is a comprehensive set of development drivers and documentation specifically designed for the APM32F4xx series of MCUS. It includes standard peripheral driver libraries, a series of routines provided for different development boards, and rich middleware. It aims to significantly enhance the productivity of developers by reducing the workload, time and cost of development.

The information involved in this application note

AN1080 APM32 Series Tool Chain User Manual

AN1081\_APM32F4xx\_Quick Start Guide

AN1085\_APM32F4xx\_Download Application Note

AN1086 APM32F4xx ISP Application Note

AN1093\_APM32\_Eclipse Development Tutorial under APM32 Arm MCU Windows System

All are available at <u>www.geehy.com</u>.

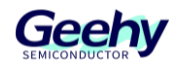

# 目录

| 1.   | Introduction                      | 1  |
|------|-----------------------------------|----|
| 2.   | Regarding the SDK content         | 3  |
| 3.   | Regarding the Boards content      | 4  |
| 4.   | Regarding the Documents content   | 5  |
| 5.   | Regarding the Examples content    | 6  |
| 6.   | Regarding the Libraries content   | 13 |
| 6.1. | APM32F4xx_StdPeriphDriver         | 13 |
| 6.2. | CMSIS                             | 14 |
| 6.3. | Device                            | 14 |
| 7.   | Regarding the Middlewares content | 15 |
| 7.1. | APM32_USB_Library                 | 15 |
| 7.2. | FatFs                             | 15 |
| 7.3. | CMSIS-FreeRTOS                    | 15 |
| 7.4. | FreeRTOS                          | 15 |
| 7.5. | LwIP                              | 15 |
| 7.6. | RT Thread                         | 15 |
| 8.   | Regarding the Package content     | 16 |
| 8.1. | SVD                               | 16 |
| 8.2. | Pack package                      | 16 |
| 9.   | Quick Start                       | 17 |
| 9.1. | Template Engineering              | 18 |
| 9.2. | SDK Related Macro Definition      | 19 |
| 9.3. | Compilation and Download          | 20 |
| 10.  | Version History                   | 24 |

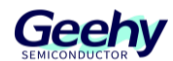

# 2. Regarding the SDK content

The complete SDK content is as follows

#### V APM32F4XX\_SDK\_V1.5.0 Board support package ✓ Boards > Board\_APM32F407\_Eval > Board\_APM32F407\_Mini > Board\_APM32F407\_Tiny > Board\_APM32F411\_Tiny > Board\_APM32F427\_Tiny C Board.c C Board.h ✓ Documents APM32F4xx\_SDK\_um.chm ▶ DATASHEET.pdf Examples Example for development board > Board\_APM32F407\_Eval > Board\_APM32F407\_Mini > Board\_APM32F407\_Tiny > Board\_APM32F411\_Tiny > Board\_APM32F427\_Tiny ✓ Libraries > APM32F4xx\_StdPeriphDriver SPD library driver > CMSIS > Device Device header, startup and linker file Middleware ✓ Middlewares > APM32\_USB\_Library > CMSIS-FreeRTOS > FatFs > FreeRTOS > LwIP > RTThread ✓ Package > SVD Keil-MDK DFP Geehy.APM32F4xx\_DFP.1.0.8.pack ■ GEEHY COPYRIGHT NOTICE.txt ■ Notice.txt ▶ Readme.pdf SDK readme Release\_Notes.txt

#### Figure 1 SDK content

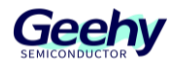

# 3. Regarding the Boards content

The Boards file contains the BSP support package for the APM32F4xx development board. It can help quickly drive the peripheral circuits or components on the board card. BSP can be found in the  $\sim$  /Boards directory.

The provided BSP is built for the APM32F4xx motherboard. For the use of boards developed by other users, some minor modifications may be required.

The directory structure of Boards is as follows:

- Board.c
- Board.h
- Board\_APM32F407\_Eval file
- Board\_APM32F407\_Mini file
- Board\_APM32F407\_Tiny file
- Board\_APM32F411\_Tiny file
- Board\_APM32F427\_Tiny file

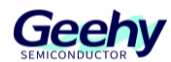

# 4. Regarding the Documents content

The Documents file contains a linked file that can be redirected to the technical support center of Geehy Semiconductor. Library support documentation can be found in the ~ /Documents directory, where you can view all supported function explanations, parameter roles, and return values.

- DATASHEET.pdf
- APM32F407xx\_um.chm
- APM32F411xx\_um.chm
- APM32F427xx\_um.chm

#### Figure 2 Library documentation

| PM32F4xx_SDK                                      |                                                                                                    |
|---------------------------------------------------|----------------------------------------------------------------------------------------------------|
| 위 (위 수 ~ 이                                        |                                                                                                    |
| 降蔵 亜抗 上一歩 約川 停止                                   | 御藤 生灯 予体 打印 認期(2)                                                                                                    |
| 日景(2) 素引(10) 接景(5) (2(東央(0))                      |                                                                                                    |
| E f() ADC Driver                                  | + ADC_AnalogWatchdogLowThresholds()                                                                                                    |
| 🛞 🐑 Macros                                        |                                                                                                    |
|                                                   | void ADC_AnalogWatchdogLowThresholds ( ADC_T* adc,                                                                                                    |
| (i) 🎨 ADC_Structure                               | unt16_1 lowThreshold                                                                                                    |
| ADC_runctions     ADC_AnalogWatchdools            |                                                                                                    |
| ADC_ClearIntFlag                                  |                                                                                                    |
| ADC_ClearStatusFlag                               | Configures the specified ADC high and low thresholds of the analog watchdog.                                                                                                    |
| ADC_CommonConfig                                  | Parameters                                                                                                    |
| ADC Config                                        | ade ADC instance                                                                                                    |
| ADC_ConfigAnalogWatch                             | In Threshold The BTC analyse watch-this is well-being the astronometry and the astronometry and the state of the state of  |
| ADC_ConfigAnalogWatch                             | en meaner inches another meaner the major and the major and the statement of a statement                                                                                                    |
| ADC_ConfigDiscMode                                | Return values                                                                                                    |
| ADC_ConfigExternalTrigi                           | None                                                                                                    |
| ADC_ConfigInjectedChan                            | Padaline at the Add at River and Add at a                                                                                                    |
| ADC_ConfigInjectedOffse                           | Determinent of the state of the shortestimate and the state of the state of the sta |
| ADC_ConfigInjectedSequ     ADC_ConfigUngetExemple |                                                                                                    |
| a ADC_ConfigOverSamplin                           | ADC ClosetetEler()                                                                                                    |
| ADC_ConfigOverSampin                              | *ADC_Cleanminag()                                                                                                    |
| ADC_ConfigRegularChan     ADC_ConfigRegularChan   | void ADC_Cleantrifiag (ADC_T * adc,                                                                                                    |
| ADC Disable                                       | umr32_t flag                                                                                                    |
| ADC_DisableAnalogWatc                             |                                                                                                    |
| ADC_DisableAutoInjectec                           |                                                                                                    |
| ADC_DisableContinuous/                            | Clears the specified ADC Interrupt pending bits.                                                                                                    |
| ADC_DisableDMA                                    |                                                                                                    |
| ADC_DisableDMARequer                              | Planetors                                                                                                    |
| ADC_DisableEOCOnEach                              | ado AU, Indance                                                                                                    |
| ADC Disableinternunt                              | mag select me AUC memps source. This parameter can be any componant or ne tonowing values.                                                                                                    |
| ADC_DisableMultiModeE                             | <ul> <li>ADC_INT_FLAG_EOC: End of conversion interrupt flag</li> </ul>                                                                                                    |
| ADC_DisableOverSampli                             | ADC_INT_FLAG_AWD: Analog watchdog interrupt flag                                                                                                    |
| ADC_DisableTempSenso                              | ADC_INT_FLAG_INUECC: End of injected conversion interrupt flag                                                                                                    |
| ADC Enable                                        | <ul> <li>Aux_int_reas_over overtain interrupt mag</li> </ul>                                                                                                    |
| ADC_EnableAnalogWatcl                             |                                                                                                    |
| ADC_EnableAutoInjected                            | Return values                                                                                                    |
| ADC EnableContinuousN                             | None                                                                                                    |
| ADC EnableDiscMode                                | Definition at line 1150 of file spm32f4xx adc.c.                                                                                                    |
|                                                   |                                                                                                    |
|                                                   |                                                                                                    |

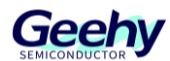

# 5. Regarding the Examples content

Sample applications can be found in the ~ /Examples directory.

The provided example is built for the APM32F4xx xxx development board. Some minor modifications may be needed for the use of other users' development boards.

The directory structure of the routine project is as follows:

- Example file
  - Include
  - Project
    - ♦ Eclipse
    - ♦ IAR
    - ♦ MDK
  - Source

All sample applications were tested using **APM32F4xx StdPeriphDriver V1.0.4**, including the following examples:

| IP / Module | Example                      | APM32F407_MINI | APM32F407_TINY | APM32F407_EVAL | APM32F411_TINY | APM32F427_TINY | NA | NA | NA | NA |
|-------------|------------------------------|----------------|----------------|----------------|----------------|----------------|----|----|----|----|
|             | ADC_AnalogWindowWatchdog     | $\checkmark$   | $\checkmark$   |                | $\checkmark$   | $\checkmark$   |    |    |    |    |
|             | ADC_ContinuousConversion     | $\checkmark$   | $\checkmark$   |                | $\checkmark$   | $\checkmark$   |    |    |    |    |
|             | ADC_DualInterleavedMode      | $\checkmark$   | $\checkmark$   |                |                | $\checkmark$   |    |    |    |    |
|             | ADC_DualRegulSimulMode       | $\checkmark$   | $\checkmark$   |                |                | $\checkmark$   |    |    |    |    |
|             | ADC_MultiChannelScan         | $\checkmark$   | $\checkmark$   |                | $\checkmark$   | $\checkmark$   |    |    |    |    |
| ADC         | ADC_Tsensor                  | $\checkmark$   | $\checkmark$   |                | $\checkmark$   | $\checkmark$   |    |    |    |    |
|             | ADC_TripleInterleavedMode    | $\checkmark$   | $\checkmark$   |                |                | $\checkmark$   |    |    |    |    |
|             | ADC_DMA                      | $\checkmark$   | $\checkmark$   |                | $\checkmark$   | $\checkmark$   |    |    |    |    |
|             | ADC_VBAT                     | $\checkmark$   | $\checkmark$   |                | $\checkmark$   | $\checkmark$   |    |    |    |    |
|             | ADC_ContinuousConversionADC2 |                |                |                | $\checkmark$   |                |    |    |    |    |
| CAN         | CAN_LoopBack                 | $\checkmark$   | $\checkmark$   | $\checkmark$   | $\checkmark$   | $\checkmark$   |    |    |    |    |

Table 1 List of sample programs supported by the development board

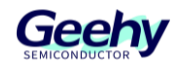

| IP / Module      | Example               | APM32F407_MINI | APM32F407_TINY | APM32F407_EVAL | APM32F411_TINY | APM32F427_TINY | NA | NA | NA | NA |
|------------------|-----------------------|----------------|----------------|----------------|----------------|----------------|----|----|----|----|
|                  | CAN_Normal            | $\checkmark$   | $\checkmark$   | $\checkmark$   | $\checkmark$   | $\checkmark$   |    |    |    |    |
| CRC              | CRC_Calculation       | $\checkmark$   | $\checkmark$   |                | $\checkmark$   | $\checkmark$   |    |    |    |    |
| COMP             | COMP_PWMBreak         |                |                |                | $\checkmark$   |                |    |    |    |    |
| COMP             | COMP_WindowComparator |                |                |                | $\checkmark$   |                |    |    |    |    |
|                  | CRYP_AES              | $\checkmark$   |                |                |                |                |    |    |    |    |
| CRYP             | CRYP_DES-TDES         | $\checkmark$   |                |                |                |                |    |    |    |    |
| DAC              | DAC_ADC               | $\checkmark$   | $\checkmark$   |                |                | $\checkmark$   |    |    |    |    |
| DCI              | DCI_OV2640            | $\checkmark$   |                | $\checkmark$   |                |                |    |    |    |    |
| DMC              | DMC_SDRAM             |                |                | $\checkmark$   |                |                |    |    |    |    |
|                  | DMA_ADC               | $\checkmark$   | $\checkmark$   |                |                | $\checkmark$   |    |    |    |    |
| DMA              | DMA_FIFOMode          | $\checkmark$   | $\checkmark$   |                | $\checkmark$   |                |    |    |    |    |
|                  | DMA_FMCToRAM          | $\checkmark$   | $\checkmark$   |                | $\checkmark$   | $\checkmark$   |    |    |    |    |
|                  | DSP_bayes             | $\checkmark$   |                |                |                |                |    |    |    |    |
|                  | DSP_class_marks       | $\checkmark$   |                |                |                |                |    |    |    |    |
|                  | DSP_convolution       | $\checkmark$   |                |                |                |                |    |    |    |    |
|                  | DSP_dotproduct        | $\checkmark$   |                |                |                |                |    |    |    |    |
|                  | DSP_fft_bin           | $\checkmark$   |                |                |                |                |    |    |    |    |
|                  | DSP_fir               | $\checkmark$   |                |                |                |                |    |    |    |    |
| 5.05             | DSP_graphic_equalizer | $\checkmark$   |                |                |                |                |    |    |    |    |
| DSP              | DSP_linear_interp     | $\checkmark$   |                |                |                |                |    |    |    |    |
|                  | DSP_matrix            | $\checkmark$   |                |                |                |                |    |    |    |    |
|                  | DSP_signal_converge   | $\checkmark$   |                |                |                |                |    |    |    |    |
|                  | DSP_sin_cos           | $\checkmark$   |                |                |                |                |    |    |    |    |
|                  | DSP_svm               | V              |                |                |                |                |    |    |    |    |
|                  | DSP_Template          | V              |                |                |                |                |    |    |    |    |
|                  | DSP_variance          | $\checkmark$   |                |                |                |                |    |    |    |    |
| EINT EINT_Config |                       | $\checkmark$   | $\checkmark$   |                | $\checkmark$   | $\checkmark$   |    |    |    |    |
| ETH              | ETH_Ping              |                | $\checkmark$   | $\checkmark$   |                | $\checkmark$   |    |    |    |    |

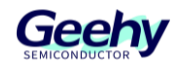

| IP / Module | Example                 | APM32F407_MINI | APM32F407_TINY | APM32F407_EVAL | APM32F411_TINY | APM32F427_TINY | NA | NA | NA | NA |
|-------------|-------------------------|----------------|----------------|----------------|----------------|----------------|----|----|----|----|
|             | ETH_TCP_client          |                | $\checkmark$   | $\checkmark$   |                | $\checkmark$   |    |    |    |    |
|             | ETH_TCP_server          |                | $\checkmark$   | $\checkmark$   |                | $\checkmark$   |    |    |    |    |
| FMO         | Flash_Emulation_Eeprom  | $\checkmark$   | $\checkmark$   |                |                |                |    |    |    |    |
| FINC        | FMC_Write               | $\checkmark$   | $\checkmark$   |                | $\checkmark$   | $\checkmark$   |    |    |    |    |
| GPIO        | GPIO_Toggle             | $\checkmark$   | $\checkmark$   |                | $\checkmark$   | $\checkmark$   |    |    |    |    |
| HASH        | HASH_SHA1               | $\checkmark$   |                |                |                |                |    |    |    |    |
|             | I2C_TwoBoards_Master    | $\checkmark$   | $\checkmark$   |                | $\checkmark$   |                |    |    |    |    |
| 10.0        | I2C_TwoBoards_Slave     | $\checkmark$   | $\checkmark$   |                | $\checkmark$   |                |    |    |    |    |
| 120         | I2C_TwoBoardsPolling    |                |                |                |                | $\checkmark$   |    |    |    |    |
|             | I2C_EEPROM              |                | $\checkmark$   |                |                |                |    |    |    |    |
|             | Application1            | $\checkmark$   | $\checkmark$   |                | $\checkmark$   | $\checkmark$   |    |    |    |    |
| IAP         | Application2            | $\checkmark$   | $\checkmark$   |                | $\checkmark$   | $\checkmark$   |    |    |    |    |
|             | Bootloader              | $\checkmark$   | $\checkmark$   |                | $\checkmark$   | $\checkmark$   |    |    |    |    |
| I2S         | I2S_Interrupt           | $\checkmark$   | $\checkmark$   |                | $\checkmark$   |                |    |    |    |    |
| IWDT        | IWDT_Reset              | $\checkmark$   | $\checkmark$   |                | $\checkmark$   | $\checkmark$   |    |    |    |    |
| NIX (10)    | NVIC_Priority           | $\checkmark$   | $\checkmark$   |                | $\checkmark$   | $\checkmark$   |    |    |    |    |
| NVIC        | NVIC_WFI                | $\checkmark$   | $\checkmark$   |                | $\checkmark$   | $\checkmark$   |    |    |    |    |
| 1.05        | LCD_ShowFigure          |                |                | $\checkmark$   |                |                |    |    |    |    |
| LCD         | LCD_TOUCH               |                |                | $\checkmark$   |                |                |    |    |    |    |
|             | PMU_BOR                 | $\checkmark$   | $\checkmark$   |                |                | $\checkmark$   |    |    |    |    |
|             | PMU_Consumption         | $\checkmark$   | $\checkmark$   |                | $\checkmark$   | $\checkmark$   |    |    |    |    |
| PMU         | PMU_PVD                 | $\checkmark$   | $\checkmark$   |                |                | $\checkmark$   |    |    |    |    |
|             | PMU_STANDBY             | $\checkmark$   | $\checkmark$   |                | $\checkmark$   | $\checkmark$   |    |    |    |    |
|             | PMU_STOP                | $\checkmark$   | $\checkmark$   |                | $\checkmark$   | $\checkmark$   |    |    |    |    |
|             | QSPI_ReadWrite          |                |                |                | $\checkmark$   | $\checkmark$   |    |    |    |    |
| QSPI        | QSPI_ReadWriteDMA       |                |                |                | $\checkmark$   | $\checkmark$   |    |    |    |    |
|             | QSPI_ReadWriteInterrupt |                |                |                | $\checkmark$   | $\checkmark$   |    |    |    |    |
| RCM         | RCM_ClockConfig         | $\checkmark$   | $\checkmark$   |                | $\checkmark$   | $\checkmark$   |    |    |    |    |

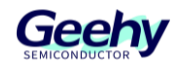

| IP / Module      | Example               | APM32F407_MINI | APM32F407_TINY | APM32F407_EVAL | APM32F411_TINY | APM32F427_TINY | NA | NA | NA | NA |
|------------------|-----------------------|----------------|----------------|----------------|----------------|----------------|----|----|----|----|
| RNG              | RNG_MultiRNG          | $\checkmark$   | $\checkmark$   |                | $\checkmark$   | $\checkmark$   |    |    |    |    |
| DTC              | RTC_Alarm             | $\checkmark$   | $\checkmark$   | $\checkmark$   | $\checkmark$   | $\checkmark$   |    |    |    |    |
| RIC              | RTC_Calendar          |                |                | $\checkmark$   |                |                |    |    |    |    |
|                  | FreeRTOS              | $\checkmark$   |                |                | $\checkmark$   |                |    |    |    |    |
| DTOC             | RT-thread             | $\checkmark$   | $\checkmark$   |                | $\checkmark$   |                |    |    |    |    |
| RIUS             | CMSIS_FreeRTOS        |                | $\checkmark$   |                |                | $\checkmark$   |    |    |    |    |
|                  | CMSIS_RTX             |                | $\checkmark$   |                |                | $\checkmark$   |    |    |    |    |
| SDIO SDIO_SDCard |                       | $\checkmark$   |                | $\checkmark$   | $\checkmark$   | $\checkmark$   |    |    |    |    |
| <u>en</u> i      | SPI_FullDuplex        | $\checkmark$   | $\checkmark$   | $\checkmark$   | $\checkmark$   | $\checkmark$   |    |    |    |    |
| 581              | SPI_Flash             |                |                | $\checkmark$   |                |                |    |    |    |    |
| Template         | Template              | $\checkmark$   | $\checkmark$   | $\checkmark$   | $\checkmark$   | $\checkmark$   |    |    |    |    |
|                  | TMR_6Steps            | $\checkmark$   | $\checkmark$   |                | $\checkmark$   | $\checkmark$   |    |    |    |    |
|                  | TMR_32BitCount        | $\checkmark$   | $\checkmark$   |                |                | $\checkmark$   |    |    |    |    |
|                  | TMR_CascadeSynchro    | $\checkmark$   | $\checkmark$   |                | $\checkmark$   | $\checkmark$   |    |    |    |    |
|                  | TMR_EncoderInterface  | $\checkmark$   | $\checkmark$   |                | $\checkmark$   | $\checkmark$   |    |    |    |    |
|                  | TMR_ExtTriggerSynchro | $\checkmark$   | $\checkmark$   |                | $\checkmark$   | $\checkmark$   |    |    |    |    |
|                  | TMR_InputCapture      | $\checkmark$   | $\checkmark$   |                | $\checkmark$   | $\checkmark$   |    |    |    |    |
|                  | TMR_OCActive          | $\checkmark$   | $\checkmark$   |                | $\checkmark$   | $\checkmark$   |    |    |    |    |
|                  | TMR_OCInactive        | $\checkmark$   | $\checkmark$   |                | $\checkmark$   | $\checkmark$   |    |    |    |    |
| TMR              | TMR_OCToggle          | $\checkmark$   | $\checkmark$   |                | $\checkmark$   | $\checkmark$   |    |    |    |    |
|                  | TMR_ParallelSynchro   | $\checkmark$   | $\checkmark$   |                | $\checkmark$   | $\checkmark$   |    |    |    |    |
|                  | TMR_PWMInput          | $\checkmark$   | $\checkmark$   |                | $\checkmark$   | $\checkmark$   |    |    |    |    |
|                  | TMR_PWMOutput         | $\checkmark$   | $\checkmark$   |                | $\checkmark$   | $\checkmark$   |    |    |    |    |
|                  | TMR_SinglePulse       | $\checkmark$   | $\checkmark$   |                | $\checkmark$   | $\checkmark$   |    |    |    |    |
|                  | TMR_TimeBase          | $\checkmark$   | $\checkmark$   |                | $\checkmark$   | $\checkmark$   |    |    |    |    |
|                  | TMR_TMR1DMABurst      | $\checkmark$   | $\checkmark$   |                | $\checkmark$   | $\checkmark$   |    |    |    |    |
|                  | TMR_TMR1PWMOutput     | $\checkmark$   | $\checkmark$   |                | $\checkmark$   | $\checkmark$   |    |    |    |    |
|                  | TMR_TMR1Synchro       | $\checkmark$   | $\checkmark$   |                | $\checkmark$   | $\checkmark$   |    |    |    |    |

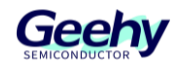

| IP / Module | Example                  | APM32F407_MINI | APM32F407_TINY | APM32F407_EVAL | APM32F411_TINY | APM32F427_TINY | NA | NA | NA | NA |
|-------------|--------------------------|----------------|----------------|----------------|----------------|----------------|----|----|----|----|
|             | TMR_TMR2PWMOutput        | $\checkmark$   | $\checkmark$   |                | $\checkmark$   | $\checkmark$   |    |    |    |    |
|             | TMR_TMR8DMA              | $\checkmark$   | $\checkmark$   |                | $\checkmark$   | $\checkmark$   |    |    |    |    |
|             | TMR_TMR9OCToggle         | $\checkmark$   | $\checkmark$   |                |                | $\checkmark$   |    |    |    |    |
|             | TMR_TMR11PWMOutput       | $\checkmark$   | $\checkmark$   |                |                | $\checkmark$   |    |    |    |    |
|             | USART_IrDA               | $\checkmark$   |                |                |                | $\checkmark$   |    |    |    |    |
|             | USART_LIN                | $\checkmark$   |                |                |                | $\checkmark$   |    |    |    |    |
|             | USART_Printf             | $\checkmark$   |                |                |                | $\checkmark$   |    |    |    |    |
|             | USART_Smartcard          | $\checkmark$   |                |                |                | $\checkmark$   |    |    |    |    |
|             | USART_TwoBoardsDMA       | $\checkmark$   | $\checkmark$   |                | $\checkmark$   | $\checkmark$   |    |    |    |    |
| USARI       | USART_TwoBoardsInterrupt | $\checkmark$   | $\checkmark$   |                | $\checkmark$   | $\checkmark$   |    |    |    |    |
|             | USART_TwoBoardsPolling   | $\checkmark$   | $\checkmark$   |                | $\checkmark$   | $\checkmark$   |    |    |    |    |
|             | USART_Interrupt          |                |                | $\checkmark$   |                |                |    |    |    |    |
|             | USART_Polling            |                |                | $\checkmark$   |                |                |    |    |    |    |
|             | USART_RS485              |                |                | $\checkmark$   |                |                |    |    |    |    |
|             | OTGD_CDC                 | $\checkmark$   |                | $\checkmark$   | $\checkmark$   | $\checkmark$   |    |    |    |    |
|             | OTGD_Custom_HID          | $\checkmark$   |                |                | $\checkmark$   | $\checkmark$   |    |    |    |    |
|             | OTGD_Custom_HID_Keyboard | $\checkmark$   |                | $\checkmark$   | $\checkmark$   | $\checkmark$   |    |    |    |    |
|             | OTGD_HID                 | $\checkmark$   |                | $\checkmark$   | $\checkmark$   | $\checkmark$   |    |    |    |    |
|             | OTGD_HID_Keyboard        | $\checkmark$   |                | $\checkmark$   | $\checkmark$   | $\checkmark$   |    |    |    |    |
|             | OTGD_HID_WakeUp_LowPower | $\checkmark$   |                |                | $\checkmark$   | $\checkmark$   |    |    |    |    |
| 070 50      | OTGD_MSC                 | $\checkmark$   |                | $\checkmark$   | $\checkmark$   | $\checkmark$   |    |    |    |    |
| OIGFS       | OTGD_MSC_LowPower        | $\checkmark$   |                |                | $\checkmark$   | $\checkmark$   |    |    |    |    |
|             | OTGD_MSC_NorFlash        |                |                | $\checkmark$   |                |                |    |    |    |    |
|             | OTGD_MSC_SDCard          |                |                | $\checkmark$   |                |                |    |    |    |    |
|             | OTGD_WINUSB              | $\checkmark$   |                | $\checkmark$   | $\checkmark$   | $\checkmark$   |    |    |    |    |
|             | OTGD_Composite_CDC       | $\checkmark$   |                |                | $\checkmark$   | $\checkmark$   |    |    |    |    |
| _           | OTGD_Composite_CDC_HID   | $\checkmark$   |                |                | $\checkmark$   | $\checkmark$   |    |    |    |    |
|             | OTGD_Composite_CDC_MSC   | $\checkmark$   |                |                | $\checkmark$   | $\checkmark$   |    |    |    |    |

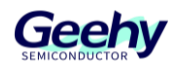

| IP / Module | Example                       | APM32F407_MINI | APM32F407_TINY | APM32F407_EVAL | APM32F411_TINY | APM32F427_TINY | NA | NA | ΥN | ΨN |
|-------------|-------------------------------|----------------|----------------|----------------|----------------|----------------|----|----|----|----|
|             | OTGD_Composite_CDC_WINUSB     | $\checkmark$   |                |                | $\checkmark$   | $\checkmark$   |    |    |    |    |
|             | OTGD_Composite_HID_MSC        | $\checkmark$   |                |                | $\checkmark$   | $\checkmark$   |    |    |    |    |
|             | OTGD_Composite_HID_WINUSB     | $\checkmark$   |                |                | $\checkmark$   | $\checkmark$   |    |    |    |    |
|             | OTGD_Composite_MSC_WINUSB     | $\checkmark$   |                |                | $\checkmark$   | $\checkmark$   |    |    |    |    |
|             | OTGD_Composite_WINUSB         | $\checkmark$   |                |                | $\checkmark$   | $\checkmark$   |    |    |    |    |
|             | OTGH_CDC                      | $\checkmark$   |                |                | $\checkmark$   | $\checkmark$   |    |    |    |    |
|             | OTGH_DynamicSwitch            | $\checkmark$   |                |                | $\checkmark$   | $\checkmark$   |    |    |    |    |
|             | OTGH_HID                      | $\checkmark$   |                |                | $\checkmark$   | $\checkmark$   |    |    |    |    |
|             | OTGH_MSC                      | $\checkmark$   |                |                | $\checkmark$   | $\checkmark$   |    |    |    |    |
|             | OTGH_MSC_FWUpgrade            | $\checkmark$   |                |                | $\checkmark$   | $\checkmark$   |    |    |    |    |
|             | OTGD_CDC_FS2                  |                |                |                |                | $\checkmark$   |    |    |    |    |
| OTG FS2     | OTGD_HID_WakeUp_LowPower_FS2  |                |                |                |                | $\checkmark$   |    |    |    |    |
|             | OTGH_CDC_FS2                  |                |                |                |                | $\checkmark$   |    |    |    |    |
|             | OTGD_MSC_HS1                  | $\checkmark$   |                |                |                |                |    |    |    |    |
| OTG HS1     | OTGD_MSC_HS_IN_FS             |                | $\checkmark$   |                |                |                |    |    |    |    |
|             | OTGH_HID_HS1                  | $\checkmark$   |                |                |                |                |    |    |    |    |
|             | OTGD_MSC_NorFlash_HS2         |                |                | $\checkmark$   |                |                |    |    |    |    |
|             | OTGD_MSC_SDCard_HS2           |                |                | $\checkmark$   |                |                |    |    |    |    |
|             | OTGD_CDC_HS2                  |                | $\checkmark$   |                |                |                |    |    |    |    |
|             | OTGD_Composite_CDC_HID_HS2    |                | $\checkmark$   |                |                |                |    |    |    |    |
|             | OTGD_Composite_CDC_HS2        |                | $\checkmark$   |                |                |                |    |    |    |    |
|             | OTGD_Composite_CDC_MSC_HS2    |                | $\checkmark$   |                |                |                |    |    |    |    |
| 01G HS2     | OTGD_Composite_CDC_WINUSB_HS2 |                | $\checkmark$   |                |                |                |    |    |    |    |
|             | OTGD_Composite_HID_MSC_HS2    |                | $\checkmark$   |                |                |                |    |    |    |    |
|             | OTGD_Composite_HID_WINUSB_HS2 |                | $\checkmark$   |                |                |                |    |    |    |    |
|             | OTGD_Composite_MSC_WINUSB_HS2 |                | $\checkmark$   |                |                |                |    |    |    |    |
| _           | OTGD_Composite_WINUSB_HS2     |                | $\checkmark$   |                |                |                |    |    |    |    |
|             | OTGD_Custom_HID_Keyboard_HS2  |                | $\checkmark$   |                |                |                |    |    |    |    |

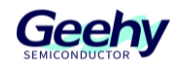

| IP / Module | Example               | APM32F407_MINI | APM32F407_TINY | APM32F407_EVAL | APM32F411_TINY | APM32F427_TINY | NA | AN | NA | NA |
|-------------|-----------------------|----------------|----------------|----------------|----------------|----------------|----|----|----|----|
|             | OTGD_HID_HS2          |                | $\checkmark$   |                |                |                |    |    |    |    |
|             | OTGD_HID_LowPower_HS2 |                | $\checkmark$   |                |                |                |    |    |    |    |
|             | OTGD_MSC_HS2          |                | $\checkmark$   |                |                |                |    |    |    |    |
|             | OTGD_WINUSB_HS2       |                | $\checkmark$   |                |                |                |    |    |    |    |
|             | OTGH_CDC_HS2          |                | $\checkmark$   | $\checkmark$   |                |                |    |    |    |    |
|             | OTGH_HID_HS2          |                | $\checkmark$   | $\checkmark$   |                |                |    |    |    |    |
|             | OTGH_MSC_HS2          |                | $\checkmark$   | $\checkmark$   |                |                |    |    |    |    |
| DRD         | DRD_MSC_CDC_DualCore  |                |                | $\checkmark$   |                |                |    |    |    |    |
| Duel Care   | MSC_CDC_DualCore      |                |                | $\checkmark$   |                |                |    |    |    |    |
| Dual Cole   | OTGD_CDC_DualCore     |                |                | $\checkmark$   |                |                |    |    |    |    |
| WWDT        | WWDT_OverTime         | $\checkmark$   | $\checkmark$   |                | $\checkmark$   | $\checkmark$   |    |    |    |    |

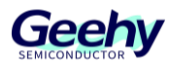

# 6. Regarding the Libraries content

The Libraries file contains a series of library files. It can provide support for the APM32F4xx MCU, such as device support, startup files, link files and standard peripheral support, etc. Library files can be found in the ~ /Libraries directory.

The APM32F4xx MCU includes the following libraries:

- Libraries file
  - APM32F4xx\_StdPeriphDriver
  - CMSIS
  - Device

# 6.1. APM32F4xx\_StdPeriphDriver

This file contains all the standard peripheral library driver files.

| IP / Module           | APM32F405xx  | APM32F407xx  | APM32F415xx  | APM32F417xx  | APM32F411xx  | APM32F425xx  | APM32F427xx  | AN | NA | NA |
|-----------------------|--------------|--------------|--------------|--------------|--------------|--------------|--------------|----|----|----|
| apm32f4xx_adc.c       | $\checkmark$ | $\checkmark$ | $\checkmark$ | $\checkmark$ | $\checkmark$ | $\checkmark$ | $\checkmark$ |    |    |    |
| apm32f4xx_can.c       | $\checkmark$ | $\checkmark$ | $\checkmark$ | $\checkmark$ | $\checkmark$ | $\checkmark$ | $\checkmark$ |    |    |    |
| apm32f4xx_comp.c      |              |              |              |              | $\checkmark$ |              |              |    |    |    |
| apm32f4xx_crc.c       | $\checkmark$ | $\checkmark$ | $\checkmark$ | $\checkmark$ | $\checkmark$ | $\checkmark$ | $\checkmark$ |    |    |    |
| apm32f4xx_cryp.c      |              |              | $\checkmark$ | $\checkmark$ |              |              |              |    |    |    |
| apm32f4xx_cryp_aes.c  |              |              | $\checkmark$ | $\checkmark$ |              |              |              |    |    |    |
| apm32f4xx_cryp_des.c  |              |              | $\checkmark$ | $\checkmark$ |              |              |              |    |    |    |
| apm32f4xx_cryp_tdes.c |              |              | $\checkmark$ | $\checkmark$ |              |              |              |    |    |    |
| apm32f4xx_dac.c       | $\checkmark$ | $\checkmark$ | $\checkmark$ | $\checkmark$ |              | $\checkmark$ | $\checkmark$ |    |    |    |
| apm32f4xx_dbgmcu.c    | $\checkmark$ | $\checkmark$ | $\checkmark$ | $\checkmark$ | $\checkmark$ | $\checkmark$ | $\checkmark$ |    |    |    |
| apm32f4xx_dci.c       |              | $\checkmark$ |              | $\checkmark$ |              |              |              |    |    |    |
| apm32f4xx_dma.c       | $\checkmark$ | $\checkmark$ | $\checkmark$ | $\checkmark$ | $\checkmark$ | $\checkmark$ | $\checkmark$ |    |    |    |
| apm32f4xx_dmc.c       |              | $\checkmark$ |              | $\checkmark$ |              | $\checkmark$ | $\checkmark$ |    |    |    |
| apm32f4xx_eint.c      | $\checkmark$ | $\checkmark$ | $\checkmark$ | $\checkmark$ | $\checkmark$ | $\checkmark$ | $\checkmark$ |    |    |    |
| apm32f4xx_eth.c       |              | $\checkmark$ |              | $\checkmark$ |              | $\checkmark$ | $\checkmark$ |    |    |    |
| apm32f4xx_fmc.c       | $\checkmark$ | $\checkmark$ | $\checkmark$ | $\checkmark$ | $\checkmark$ | $\checkmark$ | $\checkmark$ |    |    |    |
| apm32f4xx_gpio.c      | $\checkmark$ | $\checkmark$ | $\checkmark$ | $\checkmark$ | $\checkmark$ | $\checkmark$ | $\checkmark$ |    |    |    |
| apm32f4xx_hash.c      |              |              | $\checkmark$ | $\checkmark$ |              |              |              |    |    |    |
| apm32f4xx_hash_md5.c  |              |              | $\checkmark$ | $\checkmark$ |              |              |              |    |    |    |

Table 2 List of SPD drivers supported by the device

www.geehy.com

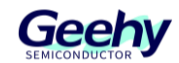

| IP / Module            | APM32F405xx  | APM32F407xx  | APM32F415xx  | APM32F417xx  | APM32F411xx  | APM32F425xx  | APM32F427xx  | NA | NA | NA |
|------------------------|--------------|--------------|--------------|--------------|--------------|--------------|--------------|----|----|----|
| apm32f4xx_hash_sha1.c  |              |              | $\checkmark$ | $\checkmark$ |              |              |              |    |    |    |
| apm32f4xx_i2c.c        | $\checkmark$ | $\checkmark$ | $\checkmark$ | $\checkmark$ | $\checkmark$ | $\checkmark$ | $\checkmark$ |    |    |    |
| apm32f4xx_iwdt.c       | $\checkmark$ | $\checkmark$ | $\checkmark$ | $\checkmark$ | $\checkmark$ | $\checkmark$ | $\checkmark$ |    |    |    |
| apm32f4xx_misc.c       | $\checkmark$ | $\checkmark$ | $\checkmark$ | $\checkmark$ | $\checkmark$ | $\checkmark$ | $\checkmark$ |    |    |    |
| apm32f4xx_pmu.c        | $\checkmark$ | $\checkmark$ | $\checkmark$ | $\checkmark$ | $\checkmark$ | $\checkmark$ | $\checkmark$ |    |    |    |
| apm32f4xx_qspi.c       |              |              |              |              | $\checkmark$ | $\checkmark$ | $\checkmark$ |    |    |    |
| apm32f4xx_rcm.c        | $\checkmark$ | $\checkmark$ | $\checkmark$ | $\checkmark$ | $\checkmark$ | $\checkmark$ | $\checkmark$ |    |    |    |
| apm32f4xx_rng.c        | $\checkmark$ | $\checkmark$ | $\checkmark$ | $\checkmark$ | $\checkmark$ | $\checkmark$ | $\checkmark$ |    |    |    |
| apm32f4xx_rtc.c        | $\checkmark$ | $\checkmark$ | $\checkmark$ | $\checkmark$ | $\checkmark$ | $\checkmark$ | $\checkmark$ |    |    |    |
| apm32f4xx_sdio.c       | $\checkmark$ | $\checkmark$ | $\checkmark$ | $\checkmark$ | $\checkmark$ | $\checkmark$ | $\checkmark$ |    |    |    |
| apm32f4xx_smc.c        | $\checkmark$ | $\checkmark$ | $\checkmark$ | $\checkmark$ | $\checkmark$ | $\checkmark$ | $\checkmark$ |    |    |    |
| apm32f4xx_spi.c        | $\checkmark$ | $\checkmark$ | $\checkmark$ | $\checkmark$ | $\checkmark$ | $\checkmark$ | $\checkmark$ |    |    |    |
| apm32f4xx_syscfg.c     | $\checkmark$ | $\checkmark$ | $\checkmark$ | $\checkmark$ | $\checkmark$ | $\checkmark$ | $\checkmark$ |    |    |    |
| apm32f4xx_tmr.c        | $\checkmark$ | $\checkmark$ | $\checkmark$ | $\checkmark$ | $\checkmark$ | $\checkmark$ | $\checkmark$ |    |    |    |
| apm32f4xx_usart.c      | $\checkmark$ | $\checkmark$ | $\checkmark$ | $\checkmark$ | $\checkmark$ | $\checkmark$ | $\checkmark$ |    |    |    |
| apm32f4xx_usb.c        | $\checkmark$ | $\checkmark$ | $\checkmark$ | $\checkmark$ | $\checkmark$ | $\checkmark$ | $\checkmark$ |    |    |    |
| apm32f4xx_usb_device.c | $\checkmark$ | $\checkmark$ | $\checkmark$ | $\checkmark$ | $\checkmark$ | $\checkmark$ | $\checkmark$ |    |    |    |
| apm32f4xx_usb_host.c   | $\checkmark$ | $\checkmark$ | $\checkmark$ | $\checkmark$ | $\checkmark$ | $\checkmark$ | $\checkmark$ |    |    |    |
| apm32f4xx_wwdt.c       | $\checkmark$ | $\checkmark$ | $\checkmark$ | $\checkmark$ | $\checkmark$ | $\checkmark$ | $\checkmark$ |    |    |    |

## 6.2. CMSIS

This file contains header files related to the Arm<sup>®</sup> Cortex<sup>®</sup>-M4F core, which define the core's registers and functions.

# 6.3. Device

This file contains files specifically related to the APM32F4xx device. Among them:

- The Geehy\APM32F4xx\Include file contains all the APM32F4xx device header files, which define the device's registers and interrupt vectors.
- The Geehy\APM32F4xx\Source file contains startup files and link files for the MDK, IAR, and GCC platforms, including the reset vector table and startup code.

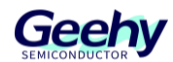

# 7. Regarding the Middlewares content

The Middlewares file contains a series of third-party middleware. These middleware can be found in the  $\sim$  /Middlewares directory.

APM32F4xx using middleware include:

- Middlewares file
  - APM32\_USB\_Library
  - FatFs
  - CMSIS-FreeRTOS
  - FreeRTOS
  - LwIP
  - RTThread

# 7.1. APM32\_USB\_Library

The APM32\_USB\_Library file contains the APM32 USB Device Library and the APM32 USB Host Library, and is applicable to all APM32 MCUs with USB peripherals.

# 7.2. FatFs

The FatFs file contains the FatFs file system and a series of template files such as sd, sdram, sram, and usbh.

## 7.3. CMSIS-FreeRTOS

The CMSis-Freertos file contains the FreeRTOS operating system of the CMSIS RTOS2 standard.

## 7.4. FreeRTOS

The FreeRTOS file contains the native FreeRTOS operating system.

## 7.5. LwIP

The LwIP file contains the LwIP network protocol stack.

## 7.6. RT Thread

The RT Thread file contains the RT Thread Nano operating system.

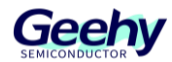

# 8. Regarding the Package content

The Package file includes the Geehy APM32F4xx DFP Package. This Package can be found in the ~ /Package directory.

- Package file
  - SVD
  - Geehy.APM32F4xx\_DFP.x.y.z.pack

## 8.1. SVD

This file contains SVD files for users to simulate and view registers.

## 8.2. Pack package

The Keil pack package stored in this file is the latest version of this version, which is used by users in the MDK-ARM environment to support the APM32F4xx series chips. The latest version of the Keil pack can also be obtained from the following address: https://www.keil.arm.com/packs/

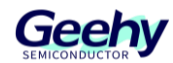

# 9. Quick Start

For a quick assessment of the APM32F4xx SDK, you may need to prepare the following environment or content:

- Window 10/11
- MDK-ARM v5.40 or higher version
- IAR EW for ARM 8.50.5 or higher version
- Eclipse 4.24 or higher version
- arm-gnu-toolchain 10.3.1 or higher version
- Simulation debuggers (such as Geehy-Link or J-Link)
- Any of the following development boards (depending on the chip of the project being developed):
  - APM32F402 Tiny development board
  - APM32F403 Tiny development board
  - APM32F407 Eval development board
  - APM32F407 Mini development board
  - APM32F407 Tiny development board
  - APM32F411 Tiny development board
  - APM32F465 Mini development board
  - APM32F427 Tiny development board

The following content takes the APM32F427 Tiny development board as an example.

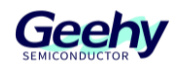

# 9.1. Template Engineering

The Template project is stored in

APM32F4xx\_SDK\_V1.x.x/Examples/Board\_APM32F427\_Tiny/Template, and its content is shown in Figure 3. Template engineering including MDK, IAR and Eclipse. The "Include" and "Source" files respectively store the header files and source files used in the application code of the template project.

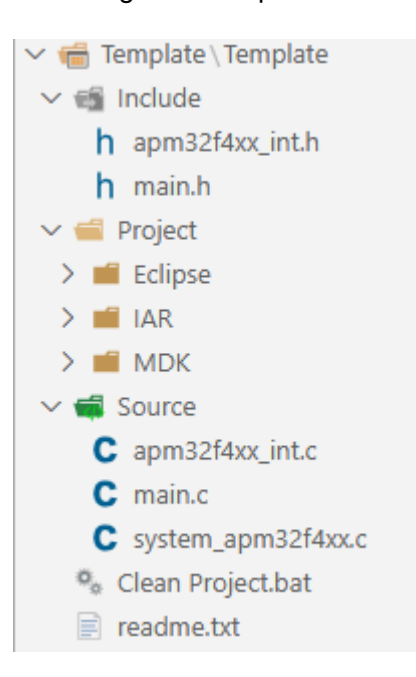

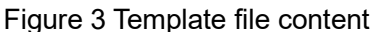

Open the file of the corresponding project and click on the project file to open the corresponding IDE project. As shown in Figure 4, it is the MDK template project. The content description of the documents in the project is as follows:

- 1. system\_apm32f4xx.c system initialization configuration file.
- 2. startup\_apm32f427xx.s startup file.
- 3. The apm32f4xx\_ppp.c file in the StdPeriphDriver folder is the driver file for each peripheral.
- 4. Board.c on-board support file.
- 5. The apm32f4xx\_int.c interrupt file contains kernel and peripheral interrupt service functions.
- 6. The main code file of the main.c template project.
- 7. The description file of the readme.txt project.

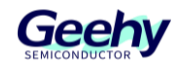

Figure 4 MDK template engineering

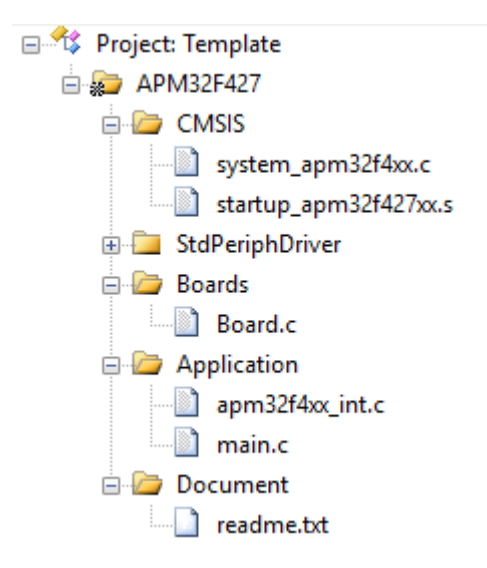

# 9.2. SDK Related Macro Definition

When creating a new project, in addition to importing the startup file (startup\_apm32f427xx.s) into the project, it is also necessary to enable the relevant macro definitions based on the MCU model. The macro definition relationships used in the SDK are shown in the following table.

| Macro Definition | describe                                                    | remark |
|------------------|-------------------------------------------------------------|--------|
|                  | Enable support for the APM32F405RG, APM32F405VG and         |        |
| APM32F405XX      | APM32F405ZG models                                          |        |
|                  | Enable support for the APM32F407VG, APM32F407VE,            |        |
| APM32F407xx      | APM32F407ZG, APM32F407ZE, APM32F407IG and APM32F407IE       |        |
|                  | models                                                      |        |
|                  | Enable support for the APM32F415VG, APM32F415VE,            |        |
| APM32F415xx      | APM32F415ZG, APM32F415ZE, APM32F415IG and APM32F415IE       |        |
|                  | models                                                      |        |
|                  | Enable support for the APM32F417VG, APM32F417VE,            |        |
| APM32F417xx      | APM32F417ZG, APM32F417ZE, APM32F417IG and APM32F417IE       |        |
|                  | models                                                      |        |
|                  | Enable support for the APM32F411CC, APM32F411CE,            |        |
| APM32F411xx      | APM32F411RC, APM32F411RE, APM32F411VC and                   |        |
|                  | APM32F411VE models                                          |        |
|                  | Enable support for the APM32F425ZG, APM32F425VG,            |        |
| AF 10321-423XX   | APM32F425RG and APM32F425CG models                          |        |
|                  | Enable support for APM32F427ZG, APM32F427VG, APM32F427RG    |        |
|                  | and APM32F427CG                                             |        |
| APM32F407_MINI   | Enable BSP support for the APM32F407 mini development board |        |

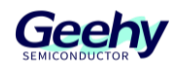

| APM32F407_EVAL | Enable BSP support for the apm32f407 eval development board    |  |
|----------------|----------------------------------------------------------------|--|
| APM32F407_TINY | IY Enable BSP support for the apm32f407 tiny development board |  |
| APM32F411_TINY | Enable BSP support for the apm32f411 tiny development board    |  |
| APM32F427_TINY | Enable BSP support for the apm32f427 tiny development board    |  |
| HSE_VALUE      | Define the external high-speed clock frequency value           |  |

## 9.3. Compilation and Download

The installation and usage of the IDE and simulation download toolchain can be referred to the following documents:

AN1080 APM32 Series Tool Chain User Manual

AN1081 APM32F4xx Quick Start Guide

AN1085 APM32F4xx Download Application Note

AN1086\_APM32F4xx\_ISP Application Note

AN1093\_APM32\_Eclipse Development Tutorial under APM32 Arm MCU Windows System

## 9.3.1. Configuration Engineer

After installing the Keil pack package toolchain with reference to the above document, open the Template MDK project and click the magic wand to confirm the chip selection. As shown in Figure 5, select APM32F427ZG for development.

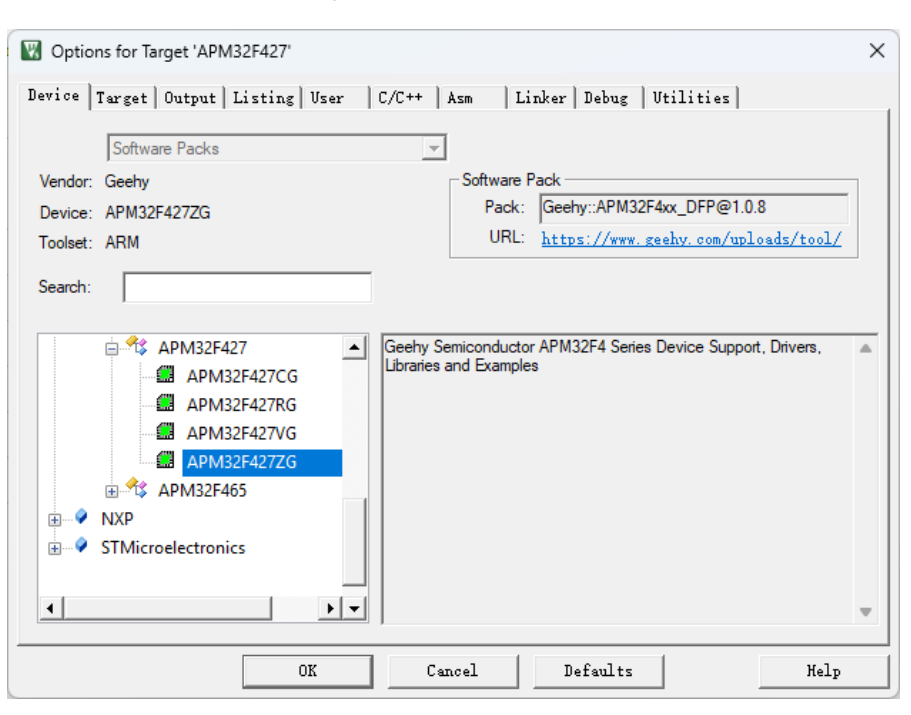

Figure 5 Check the chip selection

By switching the Target Tab, you can see the addresses and sizes of the ROM and RAM used

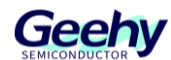

in the APM32F427ZG configuration.

| Options for Target 'APM32F427' X                                                              |                                                                 |  |  |
|-----------------------------------------------------------------------------------------------|-----------------------------------------------------------------|--|--|
| Device Target Output Listing User   C/C++   Asm   Linker   Debug   Utilities                  |                                                                 |  |  |
| Geehy APM32F427ZG <u>X</u> tal (MHz): <a href="https://www.seehinedscore">(undefinedscore</a> | Code Generation<br>ARM Compiler: Use default compiler version 5 |  |  |
| Operating system: None 🗸                                                                      | 🔽 Use MicroLIB 🔲 Bjg Endian                                     |  |  |
| System Viewer File:                                                                           | Floating Point Hardware: Single Precision                       |  |  |
| APM32F427.svd                                                                                 |                                                                 |  |  |
| Use Custom File                                                                               |                                                                 |  |  |
| Use Cross-Module Optimization                                                                 |                                                                 |  |  |
| Read/Only Memory Areas                                                                        | Read/Write Memory Areas                                         |  |  |
| default off-chipStartSizeStartup                                                              | default off-chip Start Size Nolnit                              |  |  |
| □ ROM1: 0                                                                                     | □ RAM1: □                                                       |  |  |
| □ ROM2: □ ○                                                                                   | □ RAM2: □ □                                                     |  |  |
| □ ROM3: □ C                                                                                   | RAM3:                                                           |  |  |
| on-chip                                                                                       | on-chip                                                         |  |  |
| IROM1: 0x8000000 0x100000 €                                                                   | IRAM1: 0x20000000 0x60000 □                                     |  |  |
| IROM2: C                                                                                      | □ IRAM2: 0x1000000 0x10000 □                                    |  |  |
|                                                                                               |                                                                 |  |  |
| OK Ca                                                                                         | ncel Defaults Help                                              |  |  |

Switch the C/C++ TAB and confirm that the APM32F427xx macro definition is enabled to support the development of APM32F427ZG.

Figure 7 C/C++ configuration

| Options for Target 'APM32                                                                                                    | F427'                                             | ×                     |
|----------------------------------------------------------------------------------------------------|---------------------------------------------------|-----------------------|
| Device   Target   Output   Li                                                                                                    | sting   User C/C++   Asm   Linker   Debug         | Vtilities             |
| Preprocessor Symbols<br>Define: APM32F427xx,/                                                                                                    | PM32F427_TINY                                     |                       |
| Language / Code Generatio                                                                                                    | 1                                                 |                       |
| Execute-only Code                                                                                                    | Strict ANSIC War                                  | nings: All Warnings 💌 |
| Optimization: Level 0 (-00)                                                                                                    | Enum <u>C</u> ontainer always int                 | Thum <u>b</u> Mode    |
| Optimize for Time                                                                                                    | <br>Plain Char is Signed                          | No Auto Includes      |
| Split Load and Store Mul                                                                                                    | iple 🔲 Read-Only Position Independent             | C99 Mode              |
| One ELF Section per Fur                                                                                                    | ction <u>R</u> ead-Write Position Independent     | GNU extensions        |
| Include<br>Paths<br><u>M</u> isc<br>Controls                                                                                                    | raries\APM32F4xx_StdPeriphDriver\inc;\\\\\\Librar | ies\Device\Geehy\APM  |
| Compiler -c99 -gnu -c -cpu Cortex-M4.fp.sp -D_EVAL -D_MICROLIB -g -O0 -apcs=interwork -<br>split_sections -l .///Libraries/APM32F4xx_StdPeriphDriver/inc -l |                                                   |                       |
|                                                                                                    | OK Cancel Defaults                                | Help                  |

Switch the Debug Tab, select the CMSS-DAP Debugger emulator, and enter the Flash Download TAB through the Settings button. Confirm that the APM32F4xx 1MB Flash download

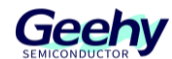

algorithm is selected, as shown in Figure 8.

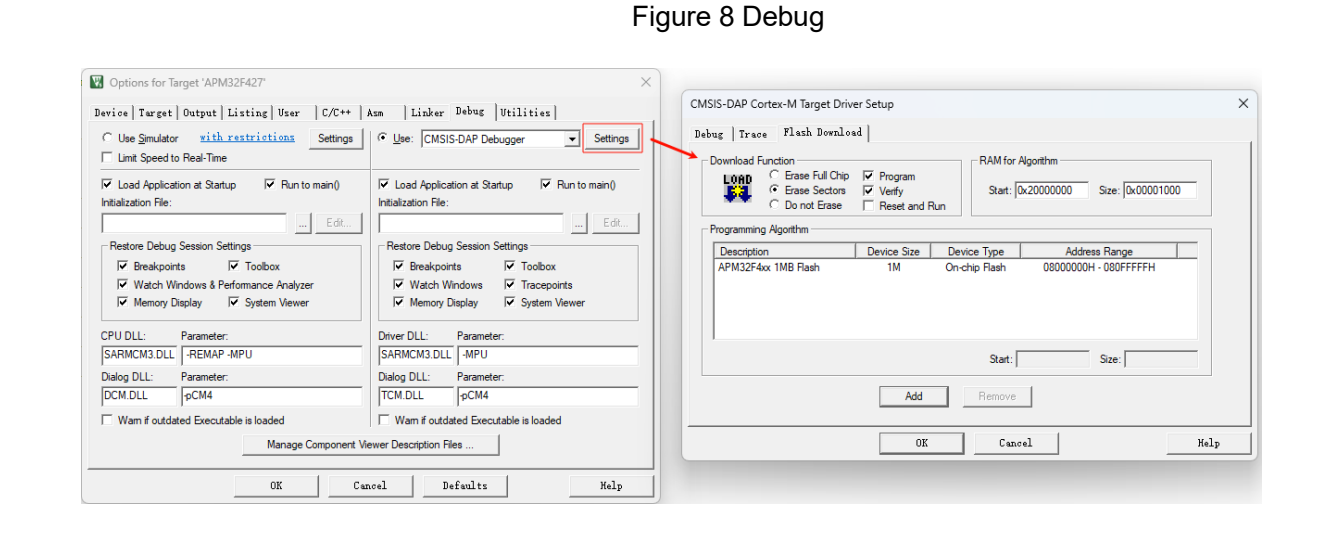

## 9.3.2. Compile Download

Build Output

Click the "Build" button on the MDK interface to compile. After confirming that the compilation result is correct, click the "Download" button to download. The download result is shown in Figure 11.

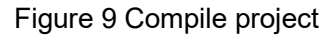

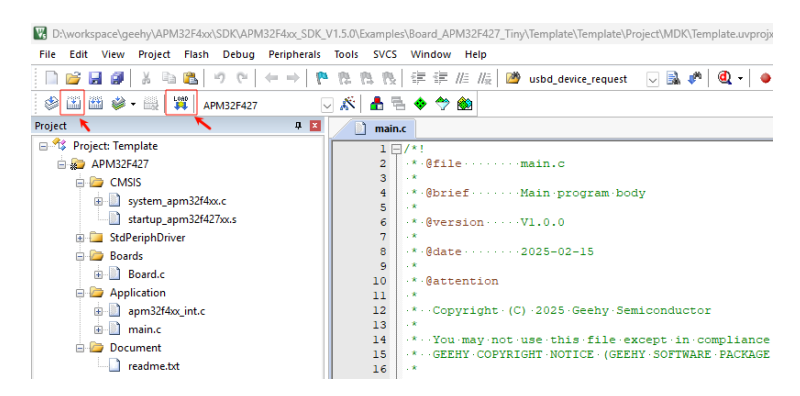

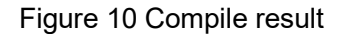

| compiling apm32f4xx_usb_host.c                                 |  |  |
|----------------------------------------------------------------|--|--|
| compiling apm32f4xx_usb_device.c                               |  |  |
| compiling apm32f4xx_int.c                                      |  |  |
| compiling Board.c                                              |  |  |
| compiling main.c                                               |  |  |
| linking                                                        |  |  |
| Program Size: Code=716 RO-data=448 RW-data=20 ZI-data=1028     |  |  |
| ".\Objects\APM32F427\Template.axf" - 0 Error(s), 0 Warning(s). |  |  |
| Build Time Elapsed: 00:00:06                                   |  |  |
|                                                                |  |  |

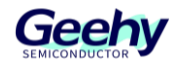

## Figure 11 Download result

| Build Output                                                 |
|--------------------------------------------------------------|
| linking                                                      |
| Program Size: Code=716 RO-data=448 RW-data=20 ZI-data=1028   |
| ".\Objects\APM32F427\Template.axf" - 0 Error(s), 0 Warning(s |
| Build Time Elapsed: 00:00:06                                 |
| Load "D:\\workspace\\geehy\\APM32F4xx\\SDK\\APM32F4xx_SDK_V1 |
| Erase Done.                                                  |
| Programming Done.                                            |
| Verify OK.                                                   |
| Flash Load finished at 14:39:45                              |
|                                                              |

## 9.3.3. Simulation Engineering

Click the Start/Stop Debug Session button on the interface to conduct simulation. In the simulation interface, you can view information such as the MCU core, peripheral Registers, and Memory data through the Peripherals, memory, and registers tabs.

| D:\workspace\geehy\APM32F4xx\SDK\APM32F4xx SDK | V1.5.0\Examples\Board APM32F427 Tiny\Template\Template\Project\M | DK\Template.uvproix - µVision [Non-Commerc | ial U         | - 0                | ) ×       |
|------------------------------------------------|------------------------------------------------------------------|--------------------------------------------|---------------|--------------------|-----------|
| File Edit View Project Elash Debug Peripherals | Tools SVCS Window Help                                           |                                            |               |                    |           |
|                                                |                                                                  |                                            |               |                    |           |
|                                                | 1월 1월 1월 1章 1후 1/2 //2 📴 usbd_device_request 🖂 📓                 |                                            | *             |                    |           |
| 👬 🗒 🖸 🖰 😚 😗 👘 🔚                                | 🛃 🖉 T 🛄 T 📴 T 🎇 T 🎬 T 🔟 T 💹 T                                    |                                            |               |                    |           |
| Registers 🗜 🗶                                  | Disassembly                                                      | a 🛛                                        | RCM           |                    | Ф 🗙       |
| Register Value                                 | 53: while (1)                                                    |                                            |               | $\sim$             |           |
| B-Core                                         | Cx08000466 BF00 NOP                                              |                                            | Property.     | Value              |           |
| E0 0x08000467                                  | 0x08000468 E7FE B 0x08000468                                     |                                            | - crev        | value              | _         |
| R1 0x2000418                                   | 0x0800046C 048C DCW 0x0800                                       |                                            | H CIKL        | UXU3U30083         |           |
| R3 0x08000459                                  | 0x0800046E 0800 DCW 0x0000                                       | 1                                          | PLL1CFG       | 0x0A403C04         |           |
| R4 0x0800048C                                  | 0x08000470 0000 DCW 0x2000                                       |                                            |               | 0x0000940A         |           |
| R5 0x0800048C                                  | 0x08000472 2000 DCW 0x0014                                       |                                            |               |                    |           |
| 105 UXUUUUUUU<br>177 0v00000000                | 0x08000474 0014 DCW 0x0000                                       |                                            | AHB1RST       |                    |           |
|                                                | 0x08000476 0000 DCW 0x0448                                       |                                            | + AHB2RST     |                    |           |
|                                                | —                                                                |                                            | AHB3RST       |                    |           |
| R10 0x0000000                                  | main.c                                                           | ▼ X                                        | ADDIDGT       | 0                  |           |
| R12 0x0000000                                  | 16                                                               |                                            | APBIRST       | 0                  |           |
| - R13 (SP) 0x20000418                          | 17 *··The·program·is·only·for·reference.                         | which.is.distributed.in.the                | APB2RST       |                    |           |
| R14 (LR) 0x080001F9                            | 18 * • that it will be useful and instruct                       | ctional for customers to deve              | AHB1CLKEN     | 0x00100000         |           |
| R15 (PC) 0x08000466                            | 19 ** their software. Unless required by                         | y-applicable-law-or-agreed-tc              | AHB2CLKEN     |                    |           |
| T Banked                                       | 20 ·*··writing, ·the ·program ·is ·distribute                    | ed on an "AS IS" BASIS, WITH               | AHB3CLKEN     |                    |           |
| 🗄 System                                       | 21 * · · ANY · WARRANTY · OR · CONDITIONS · OF · ANY             | KIND, either express or impl               | APB1CLKEN     | 0x10000000         |           |
| Internal                                       | 22 * · · See · the · GEEHY · SOFTWARE · PACKAGE · LI             | CENSE for the governing permi              | → APB2CLKEN   |                    |           |
| Mode Thread                                    | 23 * • and limitations under the License                         | · []                                       |               | 0.25650055         |           |
| Stack MSP                                      | 24 **/                                                           |                                            |               | 0.00000000         |           |
| States 17126                                   | 25 -<br>26 /* .Tooludes .**************************              |                                            | + LPAHB2CLKEN | 0x00000000         |           |
| Sec 0.00171260                                 | 27 #include."main h"                                             |                                            | LPAHB3CLKEN   | 0x00000003         |           |
| T                                              | 28 #include "Board.h"                                            |                                            | LPAPB1CLKEN   | 0x36FEC9FF         |           |
|                                                | 29                                                               |                                            | LPAPB2CLKEN   | 0x00075F33         |           |
|                                                | 30 /* ·Private · includes · ***********************************  | *********                                  | BDCTRL        | 0                  |           |
|                                                | 31                                                               |                                            | CSTS          | 0x1E000000         | -         |
|                                                | 32 /* · Private · macro · ***********************************    | ******                                     | T             |                    |           |
|                                                | 33                                                               |                                            |               |                    |           |
| <u> </u>                                       | 34 /*·Private·typeder·                                           |                                            |               |                    |           |
| 🖭 Project 🛛 🚟 Registers                        | J                                                                |                                            |               |                    |           |
| Command                                        | 4 🛛 Call Stack +                                                 | Locals                                     |               |                    | 4 🔀       |
| Load "D:\\workspace\\geehy\\APM32F4xx\\S       | DK\\APM32F4xx_SDK_V1.5.0\\Examples\\B A Name                     | Location/Value                             | Туре          |                    |           |
|                                                | 🔍 ma                                                             | in 0x08000466                              | int f()       |                    |           |
|                                                |                                                                  |                                            |               |                    |           |
|                                                |                                                                  |                                            |               |                    |           |
|                                                |                                                                  |                                            |               |                    |           |
|                                                |                                                                  |                                            |               |                    |           |
|                                                | Ψ                                                                |                                            |               |                    |           |
|                                                |                                                                  |                                            |               |                    |           |
| >                                              |                                                                  |                                            |               |                    |           |
| ASSIGN BreakDisable BreakEnable BreakKil       | l BreakList BreakSet BreakAccess 🛛 🖓 🖓 Call Sta                  | ck + Locals Memory 1                       |               |                    |           |
|                                                |                                                                  | CMSIS-I                                    | DAP Debugger  | t1: 0.00171260 sec | LISS Cold |

图 1 Simulation engineering

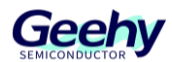

# 10. Version History

## Table 4 Document Version History

| Date      | Version | Change History |
|-----------|---------|----------------|
| June,2025 | 1.0     | New            |

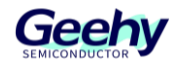

# Statement

This document is formulated and published by Geehy Semiconductor Co., Ltd. (hereinafter referred to as "Geehy"). The contents in this document are protected by laws and regulations of trademark, copyright and software copyright. Geehy reserves the right to make corrections and modifications to this document at any time. Read this document carefully before using Geehy products. Once you use the Geehy product, it means that you (hereinafter referred to as the "users") have known and accepted all the contents of this document. Users shall use the Geehy product in accordance with relevant laws and regulations and the requirements of this document.

#### 1. Ownership

This document can only be used in connection with the corresponding chip products or software products provided by Geehy. Without the prior permission of Geehy, no unit or individual may copy, transcribe, modify, edit or disseminate all or part of the contents of this document for any reason or in any form.

The "极海" or "Geehy" words or graphics with "®" or "<sup>TM</sup>" in this document are trademarks of Geehy. Other product or service names displayed on Geehy products are the property of their respective owners.

2. No Intellectual Property License

Geehy owns all rights, ownership and intellectual property rights involved in this document.

Geehy shall not be deemed to grant the license or right of any intellectual property to users explicitly or implicitly due to the sale or distribution of Geehy products or this document.

If any third party's products, services or intellectual property are involved in this document, it shall not be deemed that Geehy authorizes users to use the aforesaid third party's products, services or intellectual property. Any information regarding the application of the product, Geehy hereby disclaims any and all warranties and liabilities of any kind, including without limitation warranties of non-infringement of intellectual property rights of any third party, unless otherwise agreed in sales order or sales contract.

#### 3. Version Update

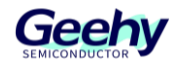

Users can obtain the latest document of the corresponding models when ordering Geehy products.

If the contents in this document are inconsistent with Geehy products, the agreement in the sales order or the sales contract shall prevail.

#### 4. Information Reliability

The relevant data in this document are obtained from batch test by Geehy Laboratory or cooperative third-party testing organization. However, clerical errors in correction or errors caused by differences in testing environment may occur inevitably. Therefore, users should understand that Geehy does not bear any responsibility for such errors that may occur in this document. The relevant data in this document are only used to guide users as performance parameter reference and do not constitute Geehy's guarantee for any product performance.

Users shall select appropriate Geehy products according to their own needs, and effectively verify and test the applicability of Geehy products to confirm that Geehy products meet their own needs, corresponding standards, safety or other reliability requirements. If losses are caused to users due to user's failure to fully verify and test Geehy products, Geehy will not bear any responsibility.

#### 5. Legality

USERS SHALL ABIDE BY ALL APPLICABLE LOCAL LAWS AND REGULATIONS WHEN USING THIS DOCUMENT AND THE MATCHING GEEHY PRODUCTS. USERS SHALL UNDERSTAND THAT THE PRODUCTS MAY BE RESTRICTED BY THE EXPORT, RE-EXPORT OR OTHER LAWS OF THE COUNTRIES OF THE PRODUCTS SUPPLIERS, GEEHY, GEEHY DISTRIBUTORS AND USERS. USERS (ON BEHALF OR ITSELF, SUBSIDIARIES AND AFFILIATED ENTERPRISES) SHALL AGREE AND PROMISE TO ABIDE BY ALL APPLICABLE LAWS AND REGULATIONS ON THE EXPORT AND RE-EXPORT OF GEEHY PRODUCTS AND/OR TECHNOLOGIES AND DIRECT PRODUCTS.

#### 6. Disclaimer of Warranty

THIS DOCUMENT IS PROVIDED BY GEEHY "AS IS" AND THERE IS NO WARRANTY OF ANY KIND, EITHER EXPRESSED OR IMPLIED, INCLUDING, BUT NOT LIMITED TO, THE WARRANTIES OF MERCHANTABILITY AND FITNESS FOR A PARTICULAR PURPOSE, TO THE EXTENT PERMITTED BY APPLICABLE LAW.

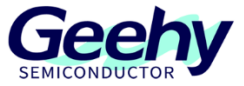

GEEHY'S PRODUCTS ARE NOT DESIGNED, AUTHORIZED, OR WARRANTED FOR USE AS CRITICAL COMPONENTS IN MILITARY, LIFE-SUPPORT, POLLUTION CONTROL, OR HAZARDOUS SUBSTANCES MANAGEMENT SYSTEMS, NOR WHERE FAILURE COULD RESULT IN INJURY, DEATH, PROPERTY OR ENVIRONMENTAL DAMAGE.

IF THE PRODUCT IS NOT LABELED AS "AUTOMOTIVE GRADE," IT SHOULD NOT BE CONSIDERED SUITABLE FOR AUTOMOTIVE APPLICATIONS. GEEHY ASSUMES NO LIABILITY FOR THE USE BEYOND ITS SPECIFICATIONS OR GUIDELINES.

THE USER SHOULD ENSURE THAT THE APPLICATION OF THE PRODUCTS COMPLIES WITH ALL RELEVANT STANDARDS, INCLUDING BUT NOT LIMITED TO SAFETY, INFORMATION SECURITY, AND ENVIRONMENTAL REQUIREMENTS. THE USER ASSUMES FULL RESPONSIBILITY FOR THE SELECTION AND USE OF GEEHY PRODUCTS. GEEHY WILL BEAR NO RESPONSIBILITY FOR ANY DISPUTES ARISING FROM THE SUBSEQUENT DESIGN OR USE BY USERS.

7. Limitation of Liability

IN NO EVENT, UNLESS REQUIRED BY APPLICABLE LAW OR AGREED TO IN WRITING WILL GEEHY OR ANY OTHER PARTY WHO PROVIDES THE DOCUMENT AND PRODUCTS "AS IS", BE LIABLE FOR DAMAGES, INCLUDING ANY GENERAL, SPECIAL, DIRECT, INCIDENTAL OR CONSEQUENTIAL DAMAGES ARISING OUT OF THE USE OR INABILITY TO USE THE DOCUMENT AND PRODUCTS (INCLUDING BUT NOT LIMITED TO LOSSES OF DATA OR DATA BEING RENDERED INACCURATE OR LOSSES SUSTAINED BY USERS OR THIRD PARTIES). THIS COVERS POTENTIAL DAMAGES TO PERSONAL SAFETY, PROPERTY, OR THE ENVIRONMENT, FOR WHICH GEEHY WILL NOT BE RESPONSIBLE.

#### 8. Scope of Application

The information in this document replaces the information provided in all previous versions of the document.

© 2025 Geehy Semiconductor Co., Ltd. - All Rights Reserved

# Geehy Semiconductor Co.,Ltd.